# Y'elloSMS User Manual

| Index                                         |      |
|-----------------------------------------------|------|
| Desister es s Vielle CMC user                 | Page |
| Register as a Y eliosivis user                | Z    |
| Log on as a User                              | 3    |
| Send SMS Module                               |      |
| Purchase SMS Credits online – via Credit Card | 4    |
| Purchase SMS Credits online – via EFT         | 5    |
| Manage Contacts                               | 6    |
| Manage Groups                                 | 9    |
| Send single SMS                               | 13   |
| Send SMS to Group(s)                          | 14   |
| Send Bulk SMS < 2000                          | 15   |
| Send Bulk SMS > 2000                          | 17   |
| Delivery Schedule                             | 21   |
| Manage Templates                              | 22   |
| SMS Reports                                   |      |
| My SMS Statistics                             | 23   |
| Sent SMS                                      | 24   |
| Replies to my SMS                             | 25   |
| Purchase Log                                  | 26   |
| SMS Competitions Module                       |      |
| Create New Campaign                           | 27   |
| Current Campaigns                             | 28   |
| Campaign History                              | 30   |
| Received SMSs                                 | 31   |
| Entry Search                                  | 32   |
| Campaign Dashboard                            | 33   |

#### Register as a Y'elloSMS user

- a) Go to <u>www.yellosms.co.za</u>
- b) Click "Register"

The Registration Form will be displayed

c) Fill in the form.

All the fields other than the VAT Number are mandatory. Give yourself a userID and password that you will remember easily

d) At the bottom of the form, read the instructions:

Once you click on the register button, an email will be sent to the address you provided above. To activate your account, follow the instructions in the email

e) Then, click the tick boxes:

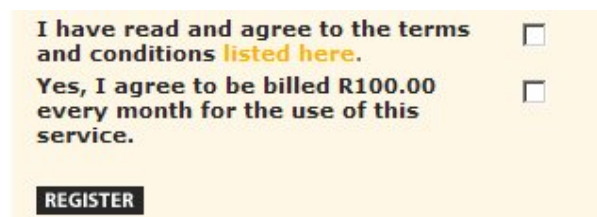

f) Finally, if you agree to these terms, click the "Register" button. Y'elloSMS will send an activation email to the address you provided in the Registration Form.

g) When you receive the email, follow the instructions and your Y'elloSMS account will immediately be set up and activated.

Congratulations! You are now a registered Y'elloSMS user.

Log on as a User

a) Please ensure you have the correct username and password.

The username and password are case sensitive.

- b) Go to <u>www.yellosms.co.za</u>
- c) Click "User Log In"
- d) Insert the username and password

| LOGIN:   |       |
|----------|-------|
|          |       |
| Username | quest |
| Deserved |       |
| Password |       |

Incorrect username will result in a "Unknown User" error message Incorrect password will result in a "Invalid Password" error message

e) If you have entered the correct username and password, the "Login Successful" message will be displayed:

| ogi | n - YelloSMS                                             |
|-----|----------------------------------------------------------|
|     | Login Successful                                         |
|     | Note: You have 0 available SMS's and 0 available Emails. |

Purchase SMS Credits online - via Credit Card

Please note that Y'elloSMS utilizes state of the art security measures to protect its clients while performing credit card e-Commerce transactions

- a) Go to <u>www.yellosms.co.za</u>
- b) Click "User Log In"
- c) Insert your username and password
- d) Wait until the "Login Successful" message is displayed
- e) Click "Send SMS" (at bottom left of the screen)
- f) Click "Buy Package Credit Card" (at centre left of the screen)

The "Purchase a bulk SMS package" form will be displayed

g) Fill in the form

Select the required SMS package

| SMS Package Informatio     | n                                  |   |  |
|----------------------------|------------------------------------|---|--|
| Select package to purchase | ZAR 181.10 :: For 500 SMS Messages | - |  |

h) When form is complete, click the "Purchase The SMS Package" button

i) If the transaction is approved by your Bank, Y'elloSMS will credit your account with the number of SMS credits purchased

#### Purchase SMS Credits online - via EFT

Purchasing via EFT means using a standard, non-electronic method to purchase SMS credits. The process works as follows.

- Fill in the online purchase form
- Click the "Purchase The SMS Package" button to register the purchase with the Y'elloSMS Administration Department
- Y'elloSMS will display a printable pro-forma invoice with a reference number, the amount payable, the Y'elloSMS banking details and the Y'elloSMS Administration fax number
- Deposit the amount payable in the Y'elloSMS bank account and please remember to quote the reference number in the deposit reference area
- Fax the proof of deposit to the Y'elloSMS Administration fax number listed on the pro-forma invoice
- a) Go to www.yellosms.co.za
- b) Click "User Log In"
- c) Insert your username and password
- d) Wait until the "Login Successful" message is displayed
- e) Click "Send SMS" (at bottom left of the screen)
- f) Click "Buy Package EFT" (at centre left of the screen)

The "Purchase a bulk SMS package" form will be displayed

g) Fill in the form

Select the required SMS package

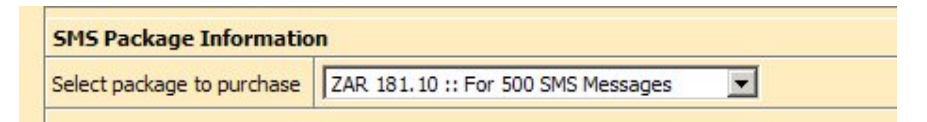

Complete the rest of the form

h) Click the "Purchase The SMS Package" button

i) When Y'elloSMS Administration receives the proof of deposit, your account will be credited with the SMS credits purchased.

#### Manage Contacts

Although Y'elloSMS does not provide a sophisticated CRM system, its contact management capabilities are geared to handling general SMS contact requirements, including:

- Create / Modify / Delete single contacts
- Bulk upload contacts
- Backup of Y'elloSMS contacts
- a) Go to www.yellosms.co.za
- b) Click "User Log In"
- c) Insert your username and password
- d) Wait until the "Login Successful" message is displayed
- e) Click "Send SMS" (at bottom left of the screen)
- f) Click "Edit Contacts" (at top left of screen)

g) You can now search for a specific contact by inserting Name or Surname or Cell Number or Remark and then clicking "Load Report" to display the required contact .... Or

h) Click "Load Report" to display all the contacts in your contacts database

i) Scroll to the bottom of the screen to display the available functions:

|    |               |                | Contact List                          |        |        |
|----|---------------|----------------|---------------------------------------|--------|--------|
| No |               | Name           | Remark                                | Fun    | ction  |
| 1  |               |                | From Campaign: YelloSMS Test Campaign | 🔲 Edit | Delete |
| 2  |               |                | From Campaign: YelloSMS Test Campaign | F Edit | Delete |
| 3  |               |                | From Campaign: YelloSMS Test Campaign | 🗖 Edit | Delete |
| 4  | Corne Grobler |                |                                       | F Edit | Delete |
| 5  | Mic Loubser   |                |                                       | F Edit | Delete |
|    |               |                |                                       | Sele   | ct All |
|    |               |                |                                       | Del Se | lected |
|    |               |                |                                       | De     | All    |
|    |               |                |                                       |        |        |
| I  |               | Add New Contac | t Bulk Load Contacts Get Backup       |        |        |

| Title Mr 💌                                   |   |
|----------------------------------------------|---|
| Name                                         | ] |
| Surname                                      | ] |
| Remark                                       | ] |
| Cell No. 1                                   |   |
| Cell No. 2                                   |   |
| Cell No. 3                                   |   |
| Email Add. 1                                 |   |
| Email Add. 2                                 |   |
| Email Add. 3                                 |   |
| Include country code in number eg. +27000111 | 1 |
| Add Contact Cancel                           |   |

j) To manually add a new contact, click "Add New Contact"

Please remember to use the country code when entering contact cell numbers.

- NO ..... 0832226469 ..... (no zeroes)
  NO ..... 083 222 6469 ..... (no spaces)
  YES ..... +27832226469

k) To bulk load contacts from a file, click "Bulk Load Contacts"

| YelloSMS - Upload Text File                                                                                                    |
|----------------------------------------------------------------------------------------------------|
| Upload Text File Browse Upload Close Your file should look like this (Maximum 2000 Contacts)                                                                                                    |
| Name1 Surname1 +27821110000 +27822220000 +27823330000 010email com 020email com 030email com DEMADK 1                                                                                                    |
| Name2,Surname2,+27821110001,+27822220001,+27823330001,01@emai1.com,02@emai1.com,03@emai1.com<br>Name3,Surname3,+27821110002,+27822220002,,01@emai1.com,02@emai1.com,,REMARK 3<br>Name4,Surname4,+27821110003,,,01@emai1.com |
| Helpful Notes:                                                                                                    |
| <ul> <li>Save from Excel as a Comma Delimited Plain Text Ascii File</li> <li>Cell Number MUST include country code</li> <li>Layout: NAME,SURNAME,CELL_1,CELL_2,CELL_3,EMAIL_1,EMAIL_2,EMAIL_3,REMARK_TEXT</li> </ul>        |

The list of contacts can be set up in Excel

The format of the records in the Excel file MUST be as follows

- Column A = Name
- Column B = Surname
- Column C = Cell Number (in international format, eg +27832226469)
- Column D = eMail address
- Column E = Remark

NB NB The Excel file then has to be saved as a tab-delimited Text file

I) To create a backup of your contacts, click "Get Backup"

Y'elloSMS will create a tab-delimited Text file of all your contacts

| YelloSMS - Download Text File              |
|--------------------------------------------|
| Download File: contacts-20080221133545.csv |
| Close                                      |
|                                            |

To save the file, right-click on the link, select "Save the target as" and save the file to a desired destination.

#### Manage Groups

Although Y'elloSMS does not provide a sophisticated CRM system, its contact management capabilities are geared to handling general SMS contact requirements, including:

- Create / Modify / Delete groups
- Bulk upload groups
- Automatic creation and storage of SMS Competition groups entries received in your SMS competition are automatically stored as contacts in a group with the same name as your competition
- Backup of Y'elloSMS contacts
- a) Go to www.yellosms.co.za
- b) Click "User Log In"
- c) Insert your username and password
- d) Wait until the "Login Successful" message is displayed
- e) Click "Send SMS" (at bottom left of the screen)
- f) Click "Edit SMS Groups" (at top left of screen)
  - Y'elloSMS will display a listing of the Groups currently set up AND
  - The screen will display the functions available to you to manage your Groups

|    |                        | SMS G       | roups |      |         |
|----|------------------------|-------------|-------|------|---------|
| No |                        | Description |       | FL   | inction |
| 1  | YelloSMS Test Campaign |             |       | Edit | Delet   |
| 2  | YelloSMS Test Group    |             |       | Edit | Delet   |
|    |                        |             |       |      |         |

g) To Edit any particular Group, click the "Edit" button for that Group

| YelloSMS - Edit SMS Group                                                                                                    |                                   |  |  |
|----------------------------------------------------------------------------------------------------|-----------------------------------|--|--|
|                                                                                                    |                                   |  |  |
| SMS Group Description YelloSMS Test Campaign                                                                                                    |                                   |  |  |
| Current Cell Numbers                                                                                                    | New Group Numbers                 |  |  |
| Other Contacts:<br>+27844470142 From Campaign: YelloSMS Test Ca<br>+27832228469 From Campaign: YelloSMS Test Ca<br>+27829003060 From Campaign: YelloSMS Test Ca<br>+27832129948 Corne Grobler | <pre>&gt;&gt; &gt;&gt; &lt;</pre> |  |  |
| Update SMS                                                                                                    | Group                             |  |  |

You can now do the following:

- Change the name of the Group
- Add new Group members by clicking on an item in "Current Cell Numbers" (your Global list of Contacts) and then the ">" button to add that item to "New Group Numbers"
- Remove an existing Group member by clicking on an item in "New Group Numbers" and then the "<" button to remove it from the Group</li>
- Clicking the ">>" and "<<" buttons will add or delete ALL Contacts from a Group</li>

#### h) To add a new Group, click the "Add New Group" button

| YelloSMS - Add SMS Group                                                                                                    |                   |  |  |
|----------------------------------------------------------------------------------------------------|-------------------|--|--|
|                                                                                                    |                   |  |  |
| SMS Group Description                                                                                                    |                   |  |  |
| Current Cell Numbers                                                                                                    | New Group Numbers |  |  |
| Other Contacts:<br>+27832226469 From Campaign: YelloSMS Test Ca<br>+27829003060 From Campaign: YelloSMS Test Ca<br>+27844470142 From Campaign: YelloSMS Test Ca<br>+27832129948 Corne Grobler |                   |  |  |
|                                                                                                    |                   |  |  |
| Add SMS                                                                                                    | Group             |  |  |

You can now do the following:

- Insert the name of the new Group
- Add a Group member by clicking on an item in "Current Cell Numbers" (your Global list of Contacts) and then the ">" button to add that item to "New Group Numbers"
- Remove an existing Group member by clicking on an item in "New Group Numbers" and then the "<" button to remove it from the Group</li>
- Clicking the ">>" and "<<" buttons will add or delete ALL Contacts to/from a Group</li>

i) To bulk load a new Group, click the "Bulk Load a Group" button

| lloSMS - Upload                                                           | Text File                                                                                                    |                                         |
|---------------------------------------------------------------------------|----------------------------------------------------------------------------------------------------|-----------------------------------------|
|                                                                           | Upload Text File Browse                                                                                                    |                                         |
|                                                                           | Upload Close<br>Your file should look like this (Maximum 2000 Contacts)                                                                                                    |                                         |
| Name1, Surnam<br>Name2, Surnam<br>Name3, Surnam<br>Name4, Surnam          | e1,+27821110000,+27822220000,+27823330000,01@email.com,0<br>e2,+27821110001,+27822220001,+27823330001,01@email.com,0<br>e3,+27821110002,+27822220002,,01@email.com,02@email.com,<br>e4,+27821110003,,,01@email.com | 2@email.com<br>2@email.com<br>,REMARK 3 |
| 4                                                                         |                                                                                                    | Þ                                       |
| Helpful Notes:<br>• Save from Exce<br>• Cell Number ML<br>• Layout: NAME, | el as a Comma Delimited Plain Text Ascii File<br>JST include country code<br>SURNAME,CELL_1,CELL_2,CELL_3,EMAIL_1,EMAIL_2,EMAIL_3,REMARK_TEXT                                                                      |                                         |

The list of Group contacts can be set up in Excel

The format of the records in the Excel file MUST be as follows

- Column A = Name
- Column B = Surname
- Column C = Cell Number (in international format, eg +27832226469)
- Column D = eMail address
- Column E = Remark

NB NB The Excel file then has to be saved as a tab-delimited Text file

#### Send single SMS

- a) Go to <u>www.yellosms.co.za</u>
- b) Click "User Log In"
- c) Insert your username and password
- d) Wait until the "Login Successful" message is displayed
- e) Click "Send SMS" (at bottom left of the screen)
- f) Click "Send Single SMS" (at left of screen)

| YelloSMS - Send Single SMS                                                                                    |                                                                                                    |
|----------------------------------------------------------------------------------------------------|----------------------------------------------------------------------------------------------------|
| Current Cell Numbers     A B C D E F G H I J K M     N D P O R S T U V W X Z     All Contacts     No Contacts | New SMS     SMS Country:     Suff Africa     Cell Number:     Personalize?:     No<     Yes     Greeting style:     Hi     Name     Template:     Select A Template     Template:     Select A Template     Characters:     0/160     Save SMS as Template     Schedule SMS Delivery For:     21     February     2008     @ 14< 06 |
| Send SMS as per above schedule                                                                                | Send SMS NOW                                                                                                    |
|                                                                                                    |                                                                                                    |

g) Select a contact:

- Use the Alpha keys to display a narrow selection
- Double-click the required item to move the number to the "Cell Number" field on the right
- h) Personalise the messages, if required

i) Type a message, or use a template message (you can even store your typed message as a template)

j) Send the SMS now, by clicking "Send SMS NOW" or set up a Scheduled event to send the SMS later.

## Send SMS to Group(s)

- a) Go to www.yellosms.co.za
- b) Click "User Log In"
- c) Insert your username and password
- d) Wait until the "Login Successful" message is displayed
- e) Click "Send SMS" (at bottom left of the screen)
- f) Click "Send SMS to Group(s)" (at left of screen)

|        | Current Groups             | New SMS                                                                                                    |
|--------|----------------------------|----------------------------------------------------------------------------------------------------|
| Select | Description                | Personalize?:      No C Yes                                                                                                    |
|        | YelloSMS Test Campaign     | Greeting style:                                                                                                    |
|        | YelloSMS Test Group        | Hi V Name V                                                                                                    |
|        |                            | Template: - Select A Template -                                                                                                    |
|        |                            | Characters: 0/160 Save SMS as Template<br>Schedule SMS Delivery For:<br>21 February 2008 @ 14 08<br>Note: You have 0 available SMS's. |
|        | Send SMS as per above sche | ule Send SMS NOW                                                                                                    |

- g) Select a Group(s):
- h) Personalise the messages, if required
- i) Type a message, or use a template message (you can even store your typed message as a template)
- j) Send the SMS now, by clicking "Send SMS NOW" or set up a Scheduled event to send the SMS later.

#### Send Bulk SMS < 2000

- a) Go to www.yellosms.co.za
- b) Click "User Log In"
- c) Insert your username and password
- d) Wait until the "Login Successful" message is displayed
- e) Click "Send SMS" (at bottom left of the screen)
- f) Click "Send Bulk SMS < 2000" (at left of screen)

| Current Cell Numbers     | List to send to | New SMS                                |
|--------------------------|-----------------|----------------------------------------|
| ABCDEFGHIJKLM            | Add             | Personalize?:                          |
| NOPORSTUVWXYZ            |                 | Greeting style:<br>Hi 💌 Name 💌         |
| All Contacts No Contacts |                 | Template: - Select A Template -        |
|                          | >>              |                                        |
|                          |                 |                                        |
|                          | <               |                                        |
|                          | <u>&lt;&lt;</u> |                                        |
|                          |                 |                                        |
|                          |                 |                                        |
|                          |                 | Characters: 0/160 Save SMS as Template |
|                          |                 |                                        |
|                          |                 | 21 V February 2008 @ 14 V 08 V         |
|                          |                 | Note: You have 0 available SMS's.      |
|                          |                 |                                        |
|                          | Upload Numbers  |                                        |
|                          |                 |                                        |

g) To manually select a contact(s):

- Use the Alpha keys to display a selection from your Global contact list
  Use the ">" or ">>" buttons to move contacts to the "List to Send to" area

h) To upload contacts from a file, click "Upload Numbers"

| YelloSMS - Upload Text File          |                           |
|--------------------------------------|---------------------------|
|                                      |                           |
| Upload Text File                     | Browse Upload             |
|                                      | -                         |
| Clos                                 | e                         |
| Text File Layout (Maximum 2          | 000 Cell Numbers or 28Kb) |
| +27821231234                         |                           |
| +27834564567                         |                           |
| +27820001111                         |                           |
| +27821112222                         |                           |
|                                      |                           |
| +27839990000                         |                           |
|                                      |                           |
|                                      |                           |
| (Plain Text Ascii File)              |                           |
| (This program will attempt to remove | duplicate cell numbers)   |
|                                      |                           |
|                                      |                           |

- i) Personalise the messages, if required
- j) Type a message, or use a template message (you can even store your typed message as a template)
- k) Send the SMS now, by clicking "Send SMS NOW" or set up a Scheduled event to send the SMS later.

### Send Bulk SMS > 2000

Depending on your bandwidth, uploading large quantities of data to the Y'elloSMS server could take a long time. Y'elloSMS, therefore, manages this process differently to the other Send SMS modules. The process is explained below.

#### Step 1

- a) Go to www.yellosms.co.za
- b) Click "User Log In"
- c) Insert your username and password
- d) Wait until the "Login Successful" message is displayed
- e) Click "Send SMS" (at bottom left of the screen)
- f) Click "Send Bulk SMS > 2000" (at left of screen)

The following screen is displayed.

- Please read the caution in RED carefully
- Type your message or choose a template message and click the required Send option

## Step 2

The following screen is displayed.

- Please read the caution in RED carefully
- Select the text file of cell numbers and click "Upload and Continue"

| Bulk SMS Send (Upload Cell Number List)                                                                                                    |                                                                                                    |                                                                                                    |  |
|----------------------------------------------------------------------------------------------------|----------------------------------------------------------------------------------------------------|----------------------------------------------------------------------------------------------------|--|
|                                                                                                    | Message Detais                                                                                                    | 10011010                                                                                                    |  |
| Date To Start Submitting:                                                                                                    | 2008-02-21                                                                                                    | 14:11:17                                                                                                    |  |
| Message To Send:                                                                                                    | testing                                                                                                    |                                                                                                    |  |
| Upload Text File                                                                                                    | Browse                                                                                                    | Upload and Continue                                                                                                    |  |
| +27821112222<br><br>+27839990000                                                                                                    |                                                                                                    |                                                                                                    |  |
| TE: This program will NOT try<br>same number more than one<br>u must ensure that each cell n<br>ce you press the 'Upload and t<br>server. When the complete f | to remove duplicates f<br>ce more than one SMS o<br>umber on your list is u<br>Continue' button the wi<br>ile has been uploaded<br>av take several minut | from your list! If you :<br>will be sent to that nu<br>nique.<br>hole file will be upload<br>your SMSes will be ad<br>es to several hours to |  |

# Step 3

Once the ENTIRE file is uploaded the following screen will be displayed.

| Buik SPIS Processing Complete            |          |
|------------------------------------------|----------|
| Description                              | Value    |
| 5's Processed                            | 0        |
| ors Encountered (Illegal Number Format)  | 0        |
| Not enough available messages. 0 Message | :s sent. |
|                                          |          |
| Not enough available messages. 0 Message | s sent.  |

## **Delivery Schedule**

View and edit scheduled SMS send events

- a) Go to <u>www.yellosms.co.za</u>
- b) Click "User Log In"
- c) Insert your username and password
- d) Wait until the "Login Successful" message is displayed
- e) Click "Send SMS" (at bottom left of the screen)
- f) Click "Delivery Schedule" (at left of screen)

## Manage Templates

Add / Modify / Delete message templates

- a) Go to <u>www.yellosms.co.za</u>
- b) Click "User Log In"
- c) Insert your username and password
- d) Wait until the "Login Successful" message is displayed
- e) Click "Send SMS" (at bottom left of the screen)
- f) Click "Manage Templates" (at left of screen)

|                     | 0/160                                                                                                    |           |  |  |
|---------------------|----------------------------------------------------------------------------------------------------|-----------|--|--|
|                     | Current SMS Templates                                                                                                    |           |  |  |
| Template Date       | SMS Text                                                                                                    | Action    |  |  |
| 2006-03-27 06:37:33 | Hi Deon. Strongman Tools Special Offer APril 06 Std Multibender only R3900. Inc 25 mm Tube die only R4600. Call now! 083 327 9988 | Edit Dele |  |  |
| 2007-05-16 11:43:53 | HI this is a test to see how templates work                                                                                       |           |  |  |
| 2007-02-12 13:16:07 | Please send your bank details                                                                                                    | Edit Dele |  |  |
| 2007-01-05 14:01:41 | Testing testing                                                                                                    | Edit Dele |  |  |
| 2007-07-31 17:10:02 | the martians are attacking                                                                                                    | Edit Dele |  |  |
| 2005-02-24 10:10:16 | this is a test                                                                                                    | Edit Dele |  |  |
|                     |                                                                                                    |           |  |  |

## My SMS Statistics

- View overall SMS statistics
- a) Go to <u>www.yellosms.co.za</u>
- b) Click "User Log In"
- c) Insert your username and password
- d) Wait until the "Login Successful" message is displayed
- e) Click "SMS Reports" (at bottom left of the screen)
- f) Click "My SMS Statistics" (at left of screen)

| SMS Statistics                                                              |       |
|-----------------------------------------------------------------------------|-------|
| Description                                                                 | Value |
| SMS's Available to send                                                     | C     |
| SMS's Processed but not yet submitted to the SMS gateway                    | 0     |
| SMS's Submitted to the gateway but SMSC delivery confirmation not yet recei | ed 1  |
| SMS's Successfully delivered to SMSC                                        | 160   |
| Replies received in the last 30 MINUTES to SMS's sent out                   | C     |
| Replies received TODAY to SMS's sent out                                    | 0     |

#### Sent SMS

View sent SMS

- Search by date
- Search by date range
- Search by keyword

Selected SMS are grouped by Network

NB. The database from which this report is created is updated every hour, on the hour; ie if you sent SMS at 10h15 this report will only reflect the data after 11h00

- a) Go to <u>www.yellosms.co.za</u>
- b) Click "User Log In"
- c) Insert your username and password
- d) Wait until the "Login Successful" message is displayed
- e) Click "SMS Reports" (at bottom left of the screen)
- f) Click "Sent SMS" (at left of screen)
- g) Insert search criteria and click "Load Report"

|                     |              | Sent SMS's Report      |      |                    |
|---------------------|--------------|------------------------|------|--------------------|
| Date Processed      | Cell No      | Message                | Stat | Date Sent          |
| -VODACOM-           | -VODACOM-    | -VODACOM-              |      | -VODACOM-          |
| -MTN-               | -MTN-        | -MTN-                  |      | -MTN-              |
| 2008-02-18 12:42:15 | +27832226469 | Test of bulk messaging | С    | 2008-02-18 12:42:5 |
| 2008-02-18 12:42:15 | +27832226173 | Test of bulk messaging | С    | 2008-02-18 12:42:5 |
| -CELL C-            | -CELL C-     | -CELL C-               | 1022 | -CELL C-           |
| -ARCHIVED-          | -ARCHIVED-   | -ARCHIVED-             |      | -ARCHIVED-         |

#### Replies to my SMS

#### View sent SMS

- Search by date
- Search by date range
- Search by keyword
- a) Go to <u>www.yellosms.co.za</u>
- b) Click "User Log In"
- c) Insert your username and password
- d) Wait until the "Login Successful" message is displayed
- e) Click "SMS Reports" (at bottom left of the screen)
- f) Click "Replies to my SMS" (at left of screen)
- g) Insert search criteria and click "Load Report"

| View SMS 18 View SMS 18 View SMS 18 View SMS | Key Word                   | Load Report         | Report Status          | Done. |  |  |  |
|----------------------------------------------|----------------------------|---------------------|------------------------|-------|--|--|--|
|                                              | Replies R                  | leceived Report     |                        |       |  |  |  |
| Message received from at in reply to         |                            |                     |                        |       |  |  |  |
| thank you                                    | Mic Loubser<br>27832226469 | 2008-02-18 12:54:57 | Test of bulk messaging |       |  |  |  |

### Purchase Log

View status of all purchase transactions made by you

- All transactions
- Successful transactions
- Declined transactions
- Incomplete transactions
- e-Commerce gateway errors
- Unexpected errors
- e-Commerce timeout

View and print invoices

- a) Go to www.yellosms.co.za
- b) Click "User Log In"
- c) Insert your username and password
- d) Wait until the "Login Successful" message is displayed
- e) Click "SMS Reports" (at bottom left of the screen)
- f) Click "Purchase Log" (at left of screen)
- g) Insert transaction type and click "Load Report"

| View Transactions   All 1 | Fransactions | Load Repor          | t                           | Rep      | oort Status | Ic     |
|---------------------------|--------------|---------------------|-----------------------------|----------|-------------|--------|
|                           |              | Packages Purchase   | ed - e-Commerce Transaction | 15       |             |        |
| Date                      | Order ID     | Card Holder         | Package                     | Price    | Result      | Action |
| 2007-11-14 15:11:57       | 0001094      | deejay deejay       | 500 SMS Messages            | R 210.00 | Declined    | None   |
| 2007-11-14 15:11:44       | 0001093      | deejay dee jay      | 500 SMS Messages            | R 210.00 | Declined    | None   |
| 2007-11-14 15:10:16       | 0001092      | deejay deejay       | 500 SMS Messages            | R 210.00 | Declined    | None   |
| 2007-11-14 15:08:35       | 0001091      | jhghjg hgfjhf       | 500 SMS Messages            | R 210.00 | Declined    | None   |
| 2007-11-14 14:57:00       | 0001090      | deejay deejay       | 500 SMS Messages            | R 210.00 | Declined    | None   |
| 2007-07-10 06:04:22       | 0000953      | Sibongile P Mgobozi | 500 SMS Messages            | R 210.00 | Success     | None   |
| 2007-01-25 13:33:54       | 0000798      | gered reed          | 500 SMS Messages            | R 210.00 | Declined    | None   |
| 2007-01-25 10:29:13       | 0000797      | Antoaneta Surname   | 500 SMS Messages            | R 210.00 | Declined    | None   |
| 2005-02-24 10:11:52       | 0000164      | MAS TEST            | 500 SMS Messages            | R 210.00 | GW Error    | None   |

Create New Campaign

a) Go to www.yellosms.co.za

- b) Click "User Log In"
- c) Insert your username and password
- d) Wait until the "Login Successful" message is displayed
- e) Click "SMS Competitions" (at bottom left of the screen)
- f) Click "Create New Campaign" (at left of screen)

The instructions on completing the Create New Campaign entry form are reasonably easy to follow, but there are some points that need to be emphasized.

#### The "Load Last Campaign" button:

will be very useful when loading your 2<sup>nd</sup> and subsequent campaigns. When you click this button the system will insert the details of the last campaign you loaded; ie you don't have to re-capture a lot of static information.

#### The "Campaign Details" section:

is where you enter information relating to the CLIENT OF THIS CAMPAIGN, ie you are planning on running this campaign on behalf of an outside client or even another division in your company.

#### The "Competition Details" section:

is self-explanatory, but it is worth mentioning that the details inserted in this section effectively comprise the major cost components of the campaign, eg advertising / prizes, etc.

#### Competition Keywords section:

Is where you insert the keyword(s) of your campaign. Y'elloSMS uses a single set of 5-digit short codes, ie you will be sharing your 5-digit number with other Y'elloSMS users. Your keyword(s) is, therefore, what Y'elloSMS uses to differentiate your campaign from other campaigns. Keywords are allocated on a first-come basis, hence it is possible that the keyword(s) you request may already be in use. To avoid "over-booking" of keywords Y'elloSMS normally only allows 3 keywords per campaign, but if you want to use more than 3 keywords (eg you have 20 barcodes), please email your request to support@yellosms.co.za

#### Billing Information section:

Is where you enter information relating to the entity that will be the beneficiary of the revenue generated by your campaign, ie Y'elloSMS Accounts will look to this section to determine who will be receiving the net income from your campaign.

#### SMS Profit Split Options section:

We have tried to make this section as user-friendly as possible, but if you have any queries, please address them to <u>support@yellosms.co.za</u>

## Current Campaigns

- a) Go to www.yellosms.co.za
- b) Click "User Log In"
- c) Insert your username and password
- d) Wait until the "Login Successful" message is displayed
- e) Click "SMS Competitions" (at bottom left of the screen)
- f) Click "Current Campaigns" (at left of screen)
- g) Insert search criteria and click "Load Report"

|    |                        | Running Campaign                        | s                   |                           |
|----|------------------------|-----------------------------------------|---------------------|---------------------------|
| No | Campaign Name          | Client Name                             | Created             | Function                  |
| 1  | YelloSMS Test Campaign | Name of client who owns the<br>campaign | 2008-02-18 09:01:31 | Edit View Detail View Rep |

| YelloSMS - Edit Campaig           | in the second second second second second second second second second second second second second second second |
|-----------------------------------|----------------------------------------------------------------------------------------------------|
| Reply SMS                         | Thanks for your interest in A<br>YelloSMS.                                                                      |
|                                   | Characters: 0/160                                                                                               |
| Enter new keyword<br>Add Keyword> | YELLO1<br>YELLO2<br>YELLO3                                                                                      |
| < Delete Keyword                  |                                                                                                    |
|                                   | •                                                                                                    |
|                                   | Save                                                                                                    |

h) To edit your reply SMS and/or your keyword(s), click "Edit"

i) To review the campaign Details you initially captured, click "View Detail"

If you wish to edit any of these details, please email your request to support@yellosms.co.za

## Campaign History

- a) Go to <u>www.yellosms.co.za</u>
- b) Click "User Log In"
- c) Insert your username and password
- d) Wait until the "Login Successful" message is displayed
- e) Click "SMS Competitions" (at bottom left of the screen)
- f) Click "Campaign History" (at left of screen)

| Clo | sed | SMS Campaigns                             |                        |                     |          |  |             |             |  |  |  |  |
|-----|-----|-------------------------------------------|------------------------|---------------------|----------|--|-------------|-------------|--|--|--|--|
|     |     |                                           |                        |                     |          |  |             |             |  |  |  |  |
| Г   |     |                                           | Closed                 | Campaigns           |          |  |             |             |  |  |  |  |
|     | No  | Campaign Name                             | Client Name            | Created             | Status   |  | Funct       | ion         |  |  |  |  |
|     | 1   | Ben Vorster                               | CELECTA INVESTMENTS CC | 2007-01-05 14:13:16 | DECLINED |  | View Detail | View Report |  |  |  |  |
|     | 2   | Connecta Zone Magazine                    | Rozwika Advertising    | 2007-08-20 22:58:23 | DECLINED |  | View Detail | View Report |  |  |  |  |
| Γ   | 3   | De La Rey                                 | Vic Coetzee            | 2007-02-19 07:37:32 | DECLINED |  | View Detail | View Report |  |  |  |  |
| ſ   | 4   | Demo Campaign                             | i4u                    | 2006-05-17 13:57:00 | EXPIRED  |  | View Detail | View Report |  |  |  |  |
|     | 5   | FCB Birthday                              | Wendy Meekers          | 2007-03-14 16:05:45 | DECLINED |  | View Detail | View Report |  |  |  |  |
|     | 6   | gettacar                                  | Li-Am Trading          | 2005-07-14 20:31:43 | EXPIRED  |  | View Detail | View Report |  |  |  |  |
|     | 7   | GettaCarFast                              | Li-Am Trading          | 2005-07-14 20:34:06 | DECLINED |  | View Detail | View Report |  |  |  |  |
|     | 8   | Guest Account - Test Campaign             | Guest Account          | 2004-11-30 13:18:56 | DECLINED |  | View Detail | View Report |  |  |  |  |
|     | 9   | Guest Account - Test campaign 2           | Guest Account          | 2004-11-30 13:22:35 | EXPIRED  |  | View Detail | View Report |  |  |  |  |
|     | 10  | HOSMED MEMBER COMPETITION                 | CELECTA INVESTMENTS CC | 2006-12-10 20:10:34 | EXPIRED  |  | View Detail | View Report |  |  |  |  |
|     | 11  | LIMPOPO SPORTS<br>AMBASSADORS AWARDS      | EAKOPANA PRODUCTION    | 2007-03-12 14:05:14 | DECLINED |  | View Detail | View Report |  |  |  |  |
|     | 12  | LIMPOPO SPORTS<br>AMBASSADORS AWARDS 2007 | EAKOPANA PRODUCTION    | 2007-03-12 14:11:47 | EXPIRED  |  | View Detail | View Report |  |  |  |  |
|     | 13  | Loving yourself                           | Dianne Halstead        | 2006-01-26 15:24:32 | EXPIRED  |  | View Detail | View Report |  |  |  |  |
|     | 14  | LSA                                       | EAKOPANA PRODUCTION    | 2007-03-27 13:25:39 | DECLINED |  | View Detail | View Report |  |  |  |  |
|     | 15  | Mic Test of Invoice - 31 May 05           | Li-Am Trading          | 2005-05-31 11:30:30 | DECLINED |  | View Detail | View Report |  |  |  |  |
|     | 16  | Queen Of Dance Summer Tour                | WaterShed Productions  | 2007-10-03 17:23:40 | EXPIRED  |  | View Detail | View Report |  |  |  |  |
|     | 17  | SMS Active Campaign                       | i4u                    | 2007-03-07 12:20:58 | STOPPED  |  | View Detail | View Report |  |  |  |  |
| Í   | 18  | STARTING LINE-UP                          | SIMPHIWE               | 2006-12-04 10:44:22 | DECLINED |  | View Detail | View Report |  |  |  |  |
| Í   | 19  | Super 14                                  | Vic Coetzee            | 2007-05-16 13:45:58 | EXPIRED  |  | View Detail | View Report |  |  |  |  |
| ſ   | 20  | test 1                                    | Guest Account          | 2005-02-08 12:54:55 | DECLINED |  | View Detail | View Report |  |  |  |  |
| Í   | 21  | Test by Mic                               | Mic                    | 2006-10-16 08:17:27 | EXPIRED  |  | View Detail | View Report |  |  |  |  |
| Í   | 22  | Test for Mic                              | i4u                    | 2006-05-15 11:58:03 | STOPPED  |  | View Detail | View Report |  |  |  |  |

### Received SMSs

- a) Go to <u>www.yellosms.co.za</u>
- b) Click "User Log In"
- c) Insert your username and password
- d) Wait until the "Login Successful" message is displayed
- e) Click "SMS Competitions" (at bottom left of the screen)
- f) Click "Received SMSs" (at left of screen)
- g) Insert search criteria and click "Load Report"

| R                                                                | eceived SMSes                |                  |  |  |  |
|------------------------------------------------------------------|------------------------------|------------------|--|--|--|
| Received SMSes campaign report for period: 2008-2-1 to 2008-2-21 |                              |                  |  |  |  |
| Date                                                             | Cell No                      | Message          |  |  |  |
| 2008-02-18 09:01:42                                              | +27832226469                 | yello1           |  |  |  |
| 2008-02-18 09:08:31                                              | +27832226469                 | yello3           |  |  |  |
| 2008-02-18 09:09:02                                              | +27829003060                 | Yello1           |  |  |  |
| 2008-02-18 09:09:18                                              | +27829003060                 | Yello2           |  |  |  |
| 2008-02-18 09:09:34                                              | +27829003060                 | Yello3           |  |  |  |
| 2008-02-18 09:10:06                                              | +27844470142                 | yello1           |  |  |  |
| 2008-02-18 09:10:22                                              | +27844470142                 | yello2           |  |  |  |
| 2008-02-18 09:10:38                                              | +27844470142                 | yello3           |  |  |  |
| 2008-02-18 09:13:03                                              | +27832226469                 | yello2           |  |  |  |
| 2008-02-18 09:10:38<br>2008-02-18 09:13:03                       | +27844470142<br>+27832226469 | yello3<br>yello2 |  |  |  |

## Entry Search

- a) Go to <u>www.yellosms.co.za</u>
- b) Click "User Log In"
- c) Insert your username and password
- d) Wait until the "Login Successful" message is displayed
- e) Click "SMS Competitions" (at bottom left of the screen)
- f) Click "Entry Search" (at left of screen)
- g) Insert search criteria and click "Load Report"

| rch Date From 1 💽 F<br>rch Date To 21 💽 F | ebruary 💌 2<br>ebruary 💌 2 | 008 💌 Sear | ch 083222646 | 9           | l Rep |  |  |
|-------------------------------------------|----------------------------|------------|--------------|-------------|-------|--|--|
|                                           |                            |            | Searc        | h Results   |       |  |  |
| Search for period: 2008-2-1 to 2008-2-21  |                            |            |              |             |       |  |  |
| Date                                      | Cell No                    | Campaign   | Keyword      | Message     |       |  |  |
| 2008-02-07 10:03:33                       | +27832226469               | 455        | YELLOSMS     | yellosms    |       |  |  |
| 2008-02-07 10:25:24                       | +27832226469               | 456        | YELLOSMSR5   | yellosmsr 5 |       |  |  |
| 2008-02-18 09:01:42                       | +27832226469               | 460        | YELLO1       | yello1      |       |  |  |
| 2008-02-18 09:08:31                       | +27832226469               | 460        | YELLO3       | yello3      |       |  |  |
| 2008-02-18 09:13:03                       | +27832226469               | 460        | YELLO2       | yello2      |       |  |  |

## Campaign Dashboard

- a) Go to <u>www.yellosms.co.za</u>
- b) Click "User Log In"
- c) Insert your username and password
- d) Wait until the "Login Successful" message is displayed
- e) Click "SMS Competitions" (at bottom left of the screen)
- f) Click "Entry Search" (at left of screen)
- g) Insert search criteria and click "Load Report"